## Reviewer

| Login     | 1. Click on login link provided in your RevCom assignment notification.                   |
|-----------|-------------------------------------------------------------------------------------------|
|           | 2. Click on the Reviewers button.                                                         |
|           | 3. Your email address is your username. You do not need a password.                       |
|           | 4. If you have not used RevCom before of if you have a new email address, you may be      |
|           | prompted to select your organization from a list provided.                                |
| Review    | 1. On the document list the documents that are assigned to you for review will be         |
| the Draft | shaded in yellow. Click on the Activity link for the document.                            |
| and Make  | 2. Use the Section Liston the left side of the screen to view a section and make          |
| Comments  | comments.                                                                                 |
|           | 3. To view the full document, click on the Entire Document link on the upper left portion |
|           | of the screen just under the RevCom menu bar.                                             |
|           | 4. Click on the Add Comment button at left under a pertinent segment.                     |
|           | a. Use standard text editing tools to make a comment or to edit text.                     |
|           | b. Type your comment or use the Copy Text button to load the text from the segment        |
|           | above for editorial changes.                                                              |
|           | c. Classify your comments as "Major" or "Minor".                                          |
|           | d. Click on Save when you're finished with the comment or Cancel.                         |
|           | 5. DO NOT put more than one comment in the comment entry box. Your PPC and the            |
|           | writer will review each comment individually.                                             |
| Submit    | 1. Click Submit when finished. You can resubmit up until your due date if you make a      |
|           | mistake or have additions.                                                                |
|           | 2. Choose to Notify certain review participants of your completion.                       |
|           | 3. Choose either Submit Package or No Comments, or Cancel.                                |
| USQ/USI   | 1. Log in.                                                                                |
| Review    | <ol><li>In the Open for Comment section, click on a USQ/USI activity.</li></ol>           |
|           | 3. The Section List will display a single section for concurrence instructions.           |
|           | 4. To review a redline strikeout version of the activity or other pertinent information   |
|           | select References from the Document menu.                                                 |
|           | 5. Click the Answer Question button at the top of the screen and record your answer.      |
|           | Add Justification in the Notes box if requested.                                          |
|           | 6. Save your answer                                                                       |
|           | 7. Submit your response                                                                   |
|           | 8. Choose reporting option below to view organizational level responses.                  |
| Get       | 1. Select a document and choose Reports menu.                                             |
| Reports   | 2. Click on Quick to select from a list of standard reports.                              |
|           | a. My Organization Comments – All local level included comments and posted                |
|           | responses (some comments on this report may be excluded at some level in the              |
|           | review structure.)                                                                        |
|           | b. All Comments – All Org level included comments and posted responses.                   |
|           | c. Comment Disposition – Track your own comments up the organizational chain and          |
|           | aispiay any postea responses.                                                             |
|           | a. Answer Summary/Detail – view concurrence answers for all reporting                     |
|           | organizations.                                                                            |
|           | 3. Click on Build a new report to build your own report.                                  |